# edus 충남 통합인증을 위한 교과부 표준보안 모듈 설치 안내 (smart.edus.or.kr)

#### 1. smart.edus.or.kr 에 접속하여 로그인을 클릭합니다.

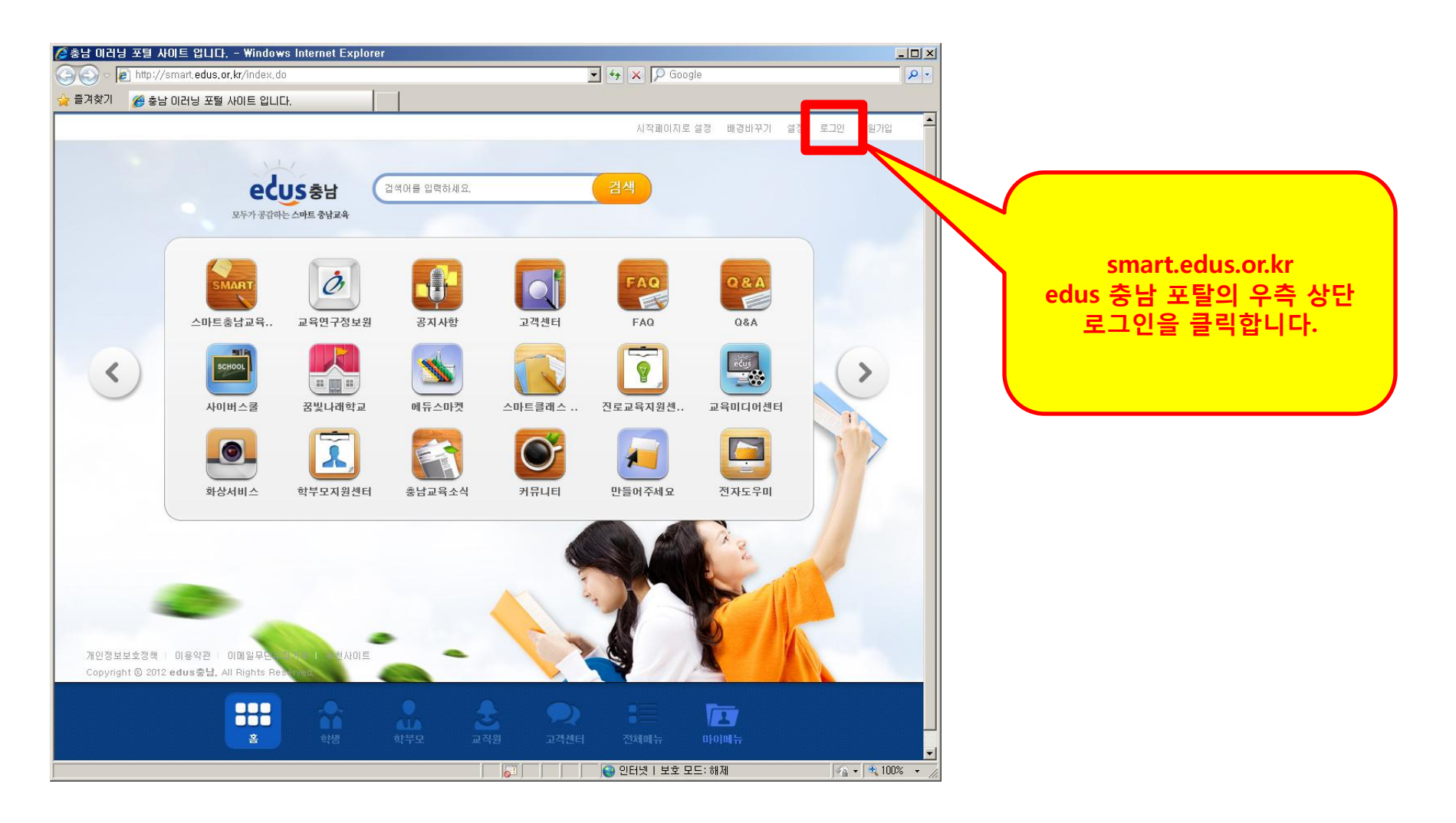

### 2. 암호화 모듈 설치(교과부 표준보안 API 설치)

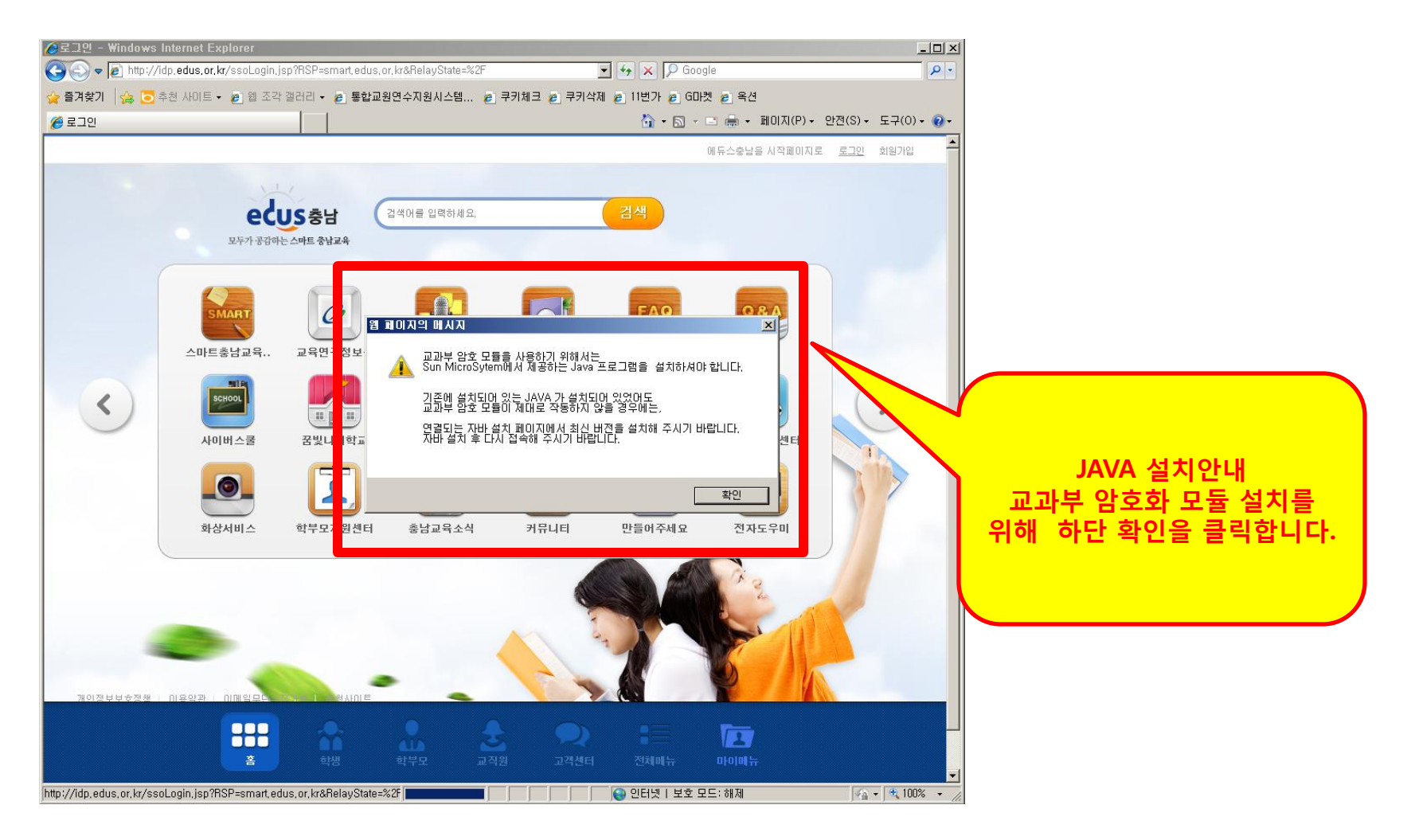

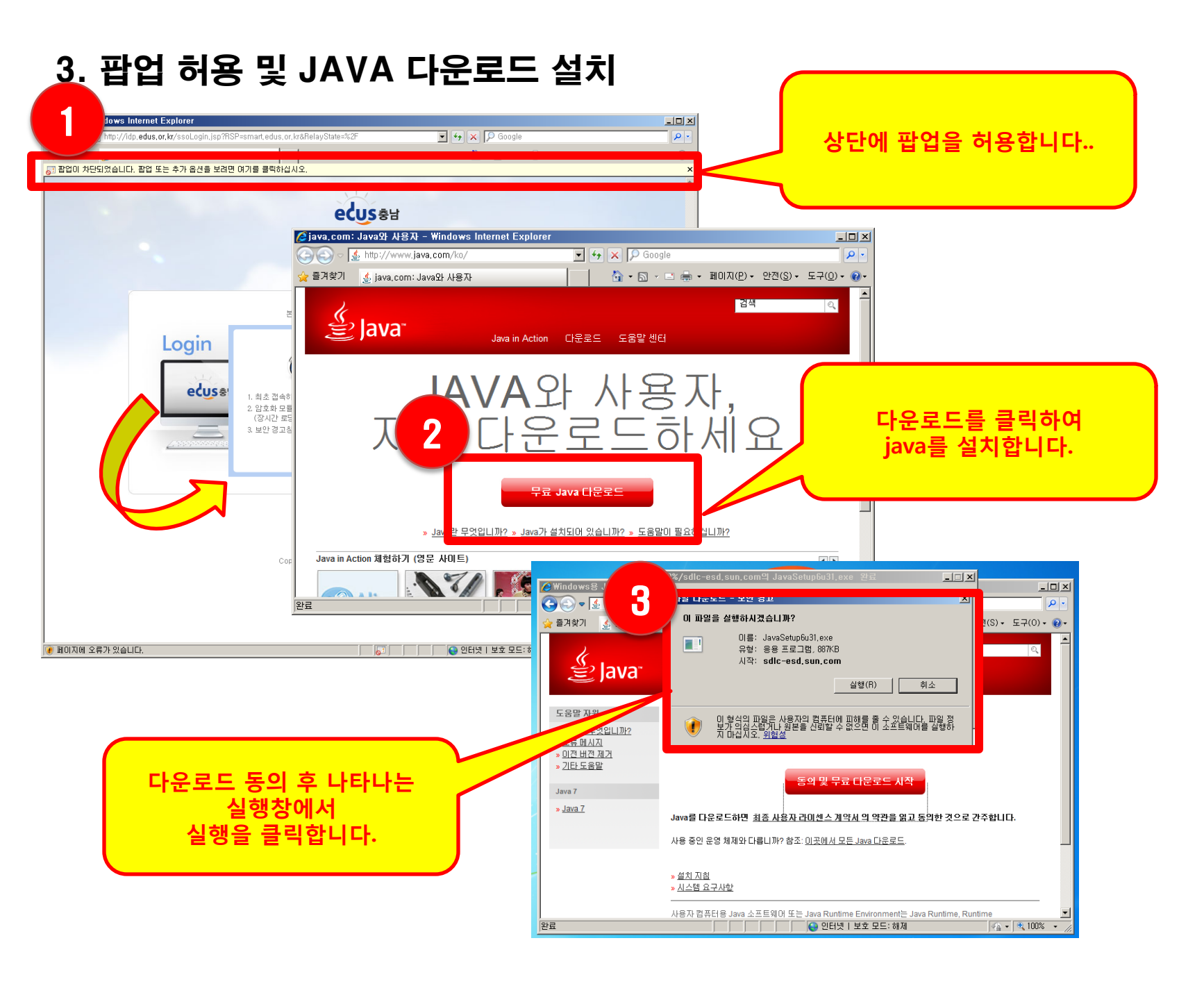

### 4. 암호화 모듈 설치(교과부 표준보안 API 설치)

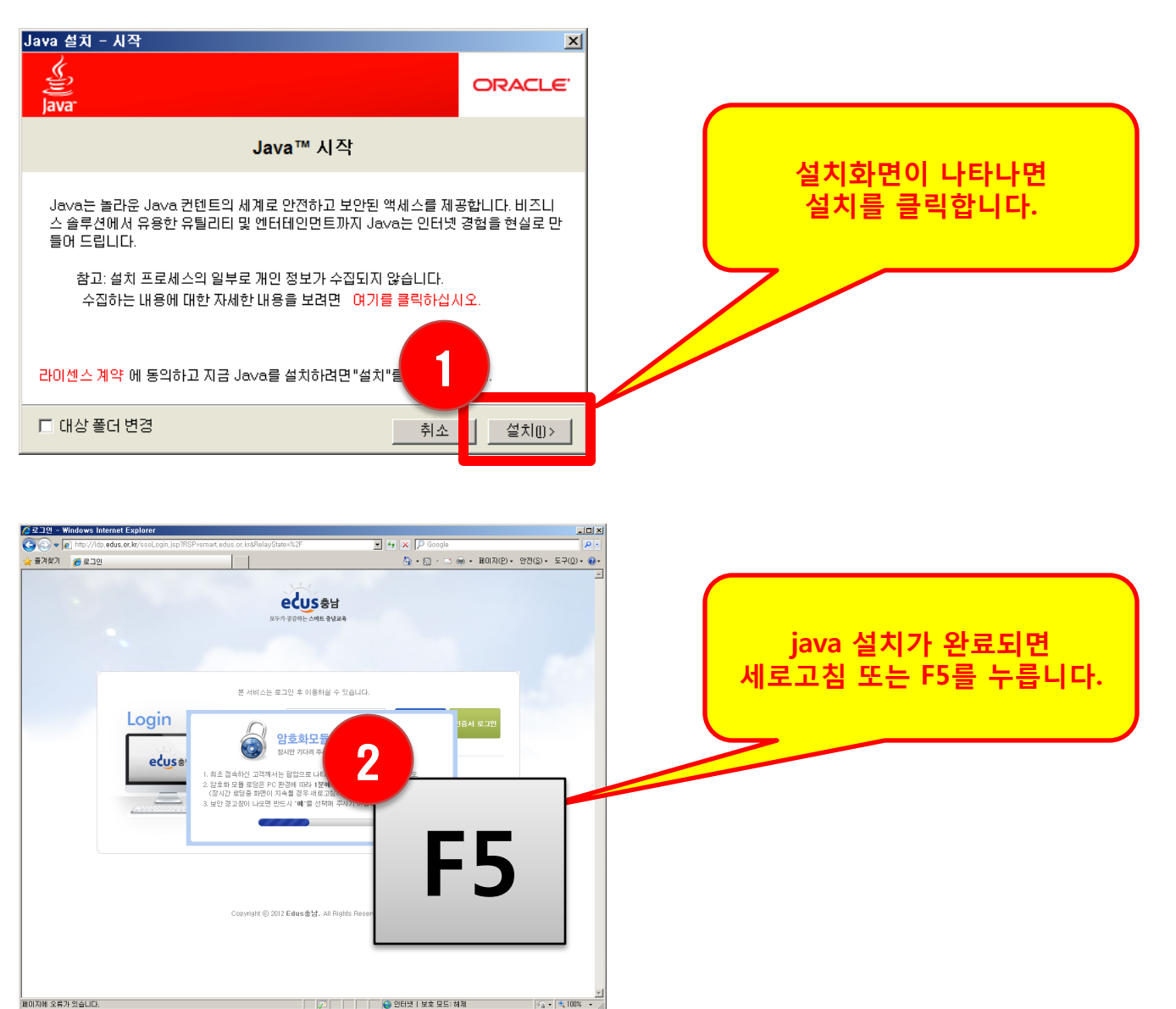

### 5. 암호화 모듈 설치완료

| ⊘로그인 - ₩ | Windows Intern              | et Explorer                        |                                         |                                       |                                        |                                     |                         |
|----------|-----------------------------|------------------------------------|-----------------------------------------|---------------------------------------|----------------------------------------|-------------------------------------|-------------------------|
| (국) 전 1  | 2] http://idp.edu<br>26 로그인 | us, or, kr/ssoLogin, jsp?HSP=smart | , edus, or, kr&HelayState=%2F           | · · · · · · · · · · · · · · · · · · · | 안전(S)+ 도구(D)+ @+                       | 정                                   | 상적으로 설치가 되면             |
|          | 1                           |                                    | 모두가 광감하는 스마트 중남교육                       |                                       | 2                                      | <u><u></u><u></u><u></u><u></u></u> | .인 입력창을 확인 할 수<br>있습니다. |
|          |                             |                                    | 본 서비스는 로그인 후 이용하실 수 있습니!                | - <del>1</del> .                      |                                        |                                     |                         |
|          |                             | Login                              | 아이디                                     | 로그인 인증서 로그인                           |                                        |                                     |                         |
|          |                             | ecuses                             | · 회원이 아니신가요?                            | 우 때만 가 8 합니다.<br>스마트중남 회원가입           |                                        |                                     |                         |
|          |                             |                                    | ·아이디를 잊으셨나요?<br>·비밀번호를 잊으셨나요?           | 0101대 참기<br>비밀번호 참기                   |                                        |                                     |                         |
|          |                             |                                    | · 인용서들 등록아셔냐 아나요?<br>(교직일/공무일만 해당)      | 인들서 등록                                |                                        |                                     |                         |
|          |                             |                                    |                                         |                                       |                                        |                                     |                         |
|          |                             |                                    | Copyright © 2012 Edus 운북, All Bights Re | served.                               |                                        |                                     |                         |
|          |                             |                                    |                                         |                                       |                                        |                                     |                         |
|          |                             |                                    |                                         |                                       |                                        |                                     |                         |
| 완료       |                             |                                    |                                         | 🛛 🚱 인터넷   보호 모드: 해제                   | <u>▼</u><br> ≪ <u>+</u> ▼ (* 100% ▼ // |                                     |                         |
|          | 2                           |                                    |                                         |                                       |                                        |                                     |                         |
|          |                             |                                    | -700 A                                  | - <u>~</u> 9                          | <b>主</b> 3:16                          |                                     |                         |
|          | 5 6                         |                                    |                                         |                                       |                                        | ×                                   | 시스템 트레이에 커피잔이           |
|          |                             |                                    |                                         | 201                                   | 2 03 13                                |                                     | 나타나면, 정상적으로             |
|          |                             |                                    |                                         |                                       |                                        |                                     | 기중된 것입니다.               |

# 교과부 표준보안 모듈 재설치 안내 (smart.edus.or.kr)

#### \* 재설치가 필요한 증상

# "암호화 모듈 로딩 중입니다"에서 멈춰있을 경우

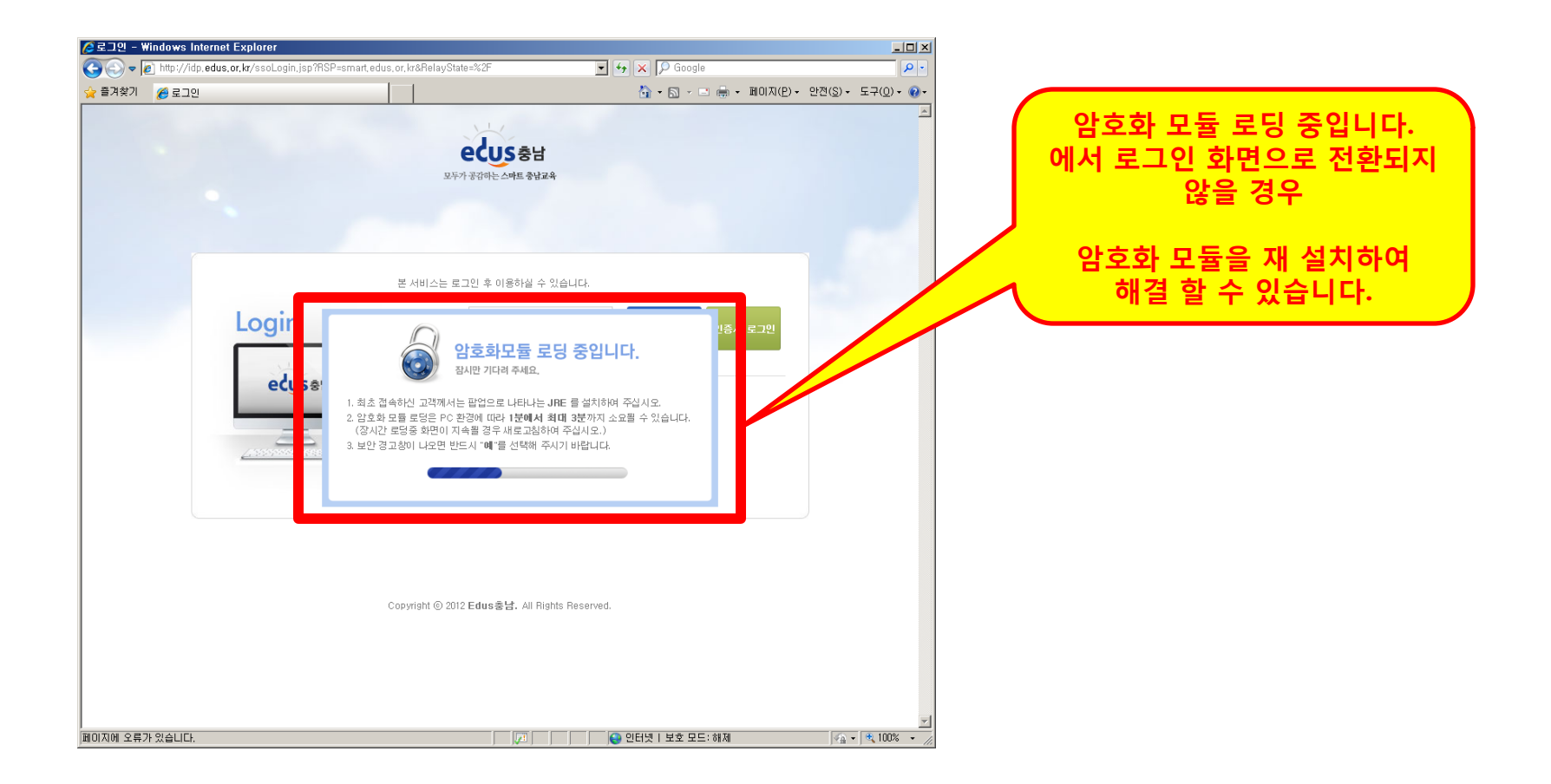

# 1. 시작 > 제어판 > 프로그램 추가/제거

#### 자바 프로그램을 제거합니다.

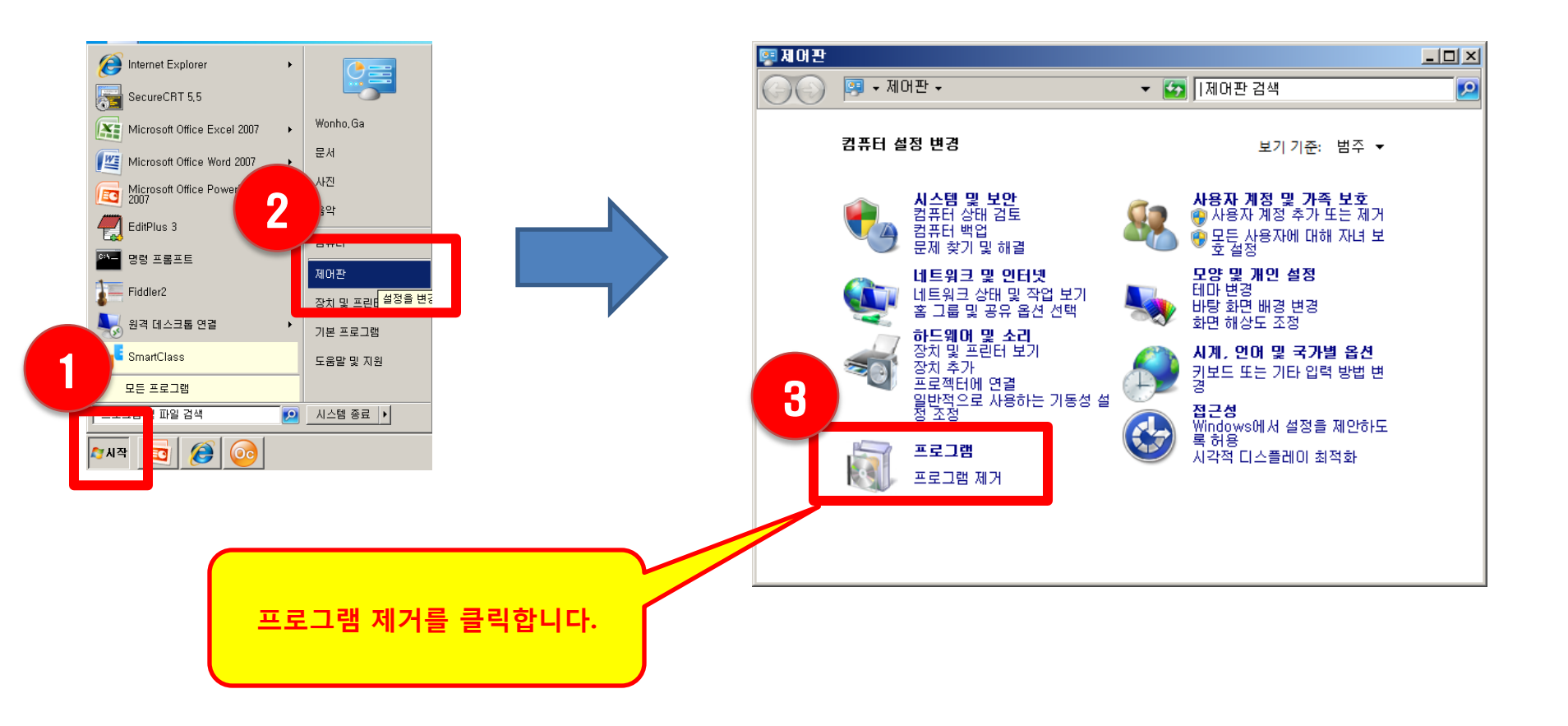

#### 2. 교과부 표준보안 모듈관련 프로그램을 삭제합니다.

1) 커피잔 아이콘의 JAVA(TM) 6 Update 파일을 제거합니다.

2) 만약 커피잔 아이콘의 JAVA 관련 프로그램이 여러 개 있다면 모두 제거합니다.

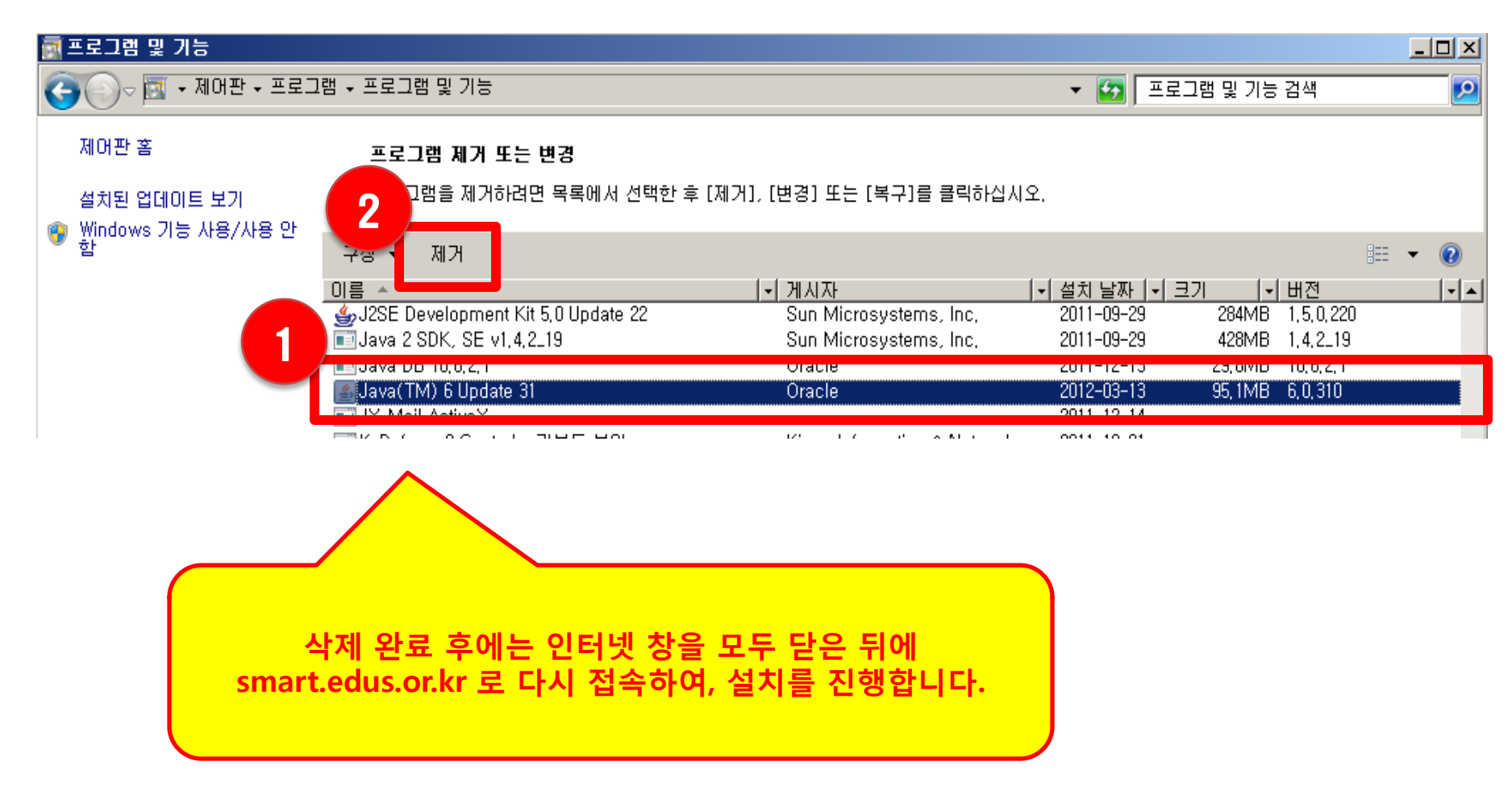

## 3. 재설치 후에도 동일한 문제가 발생할 경우

#### 1) 인터넷 익스플로러 설정을 초기화 합니다.

# 도구 > 인터넷옵션 > 고급 > 원래대로(클릭)

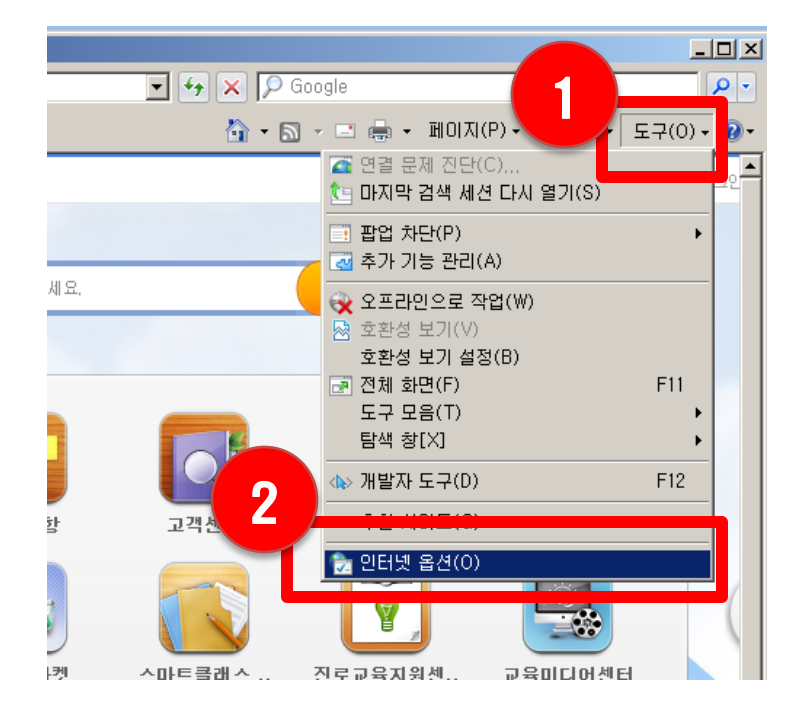

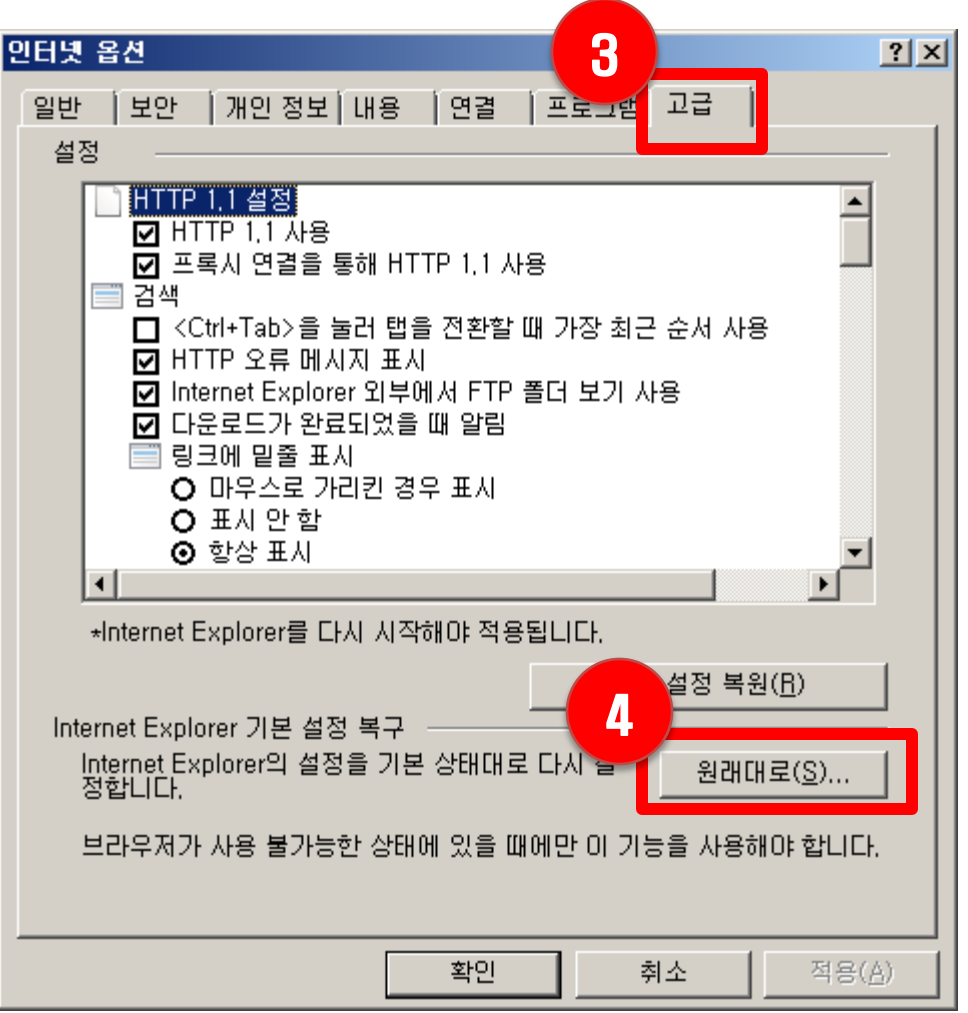